# 各種信号を切り換える

## 信号切换

映像、音声、字幕が複数ある場合、お好みの ものを選択できます。

### 選局パネルから デジタルTVメニュー を選ぶ 総合・大阪 閉スタジオ タッチ操作 \_\_\_\_\_\_ **□** 011−0 🔺 のみ **⑦** 操作 CM 104

● デジタルTVメニューが表示されます。

#### 2 信号切換を選ぶ

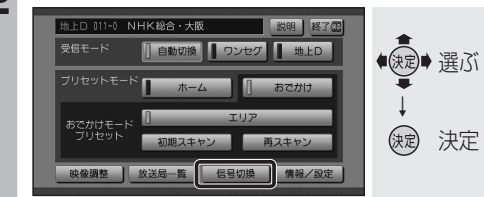

●信号切換画面が表示されます。

### 各項目を設定する

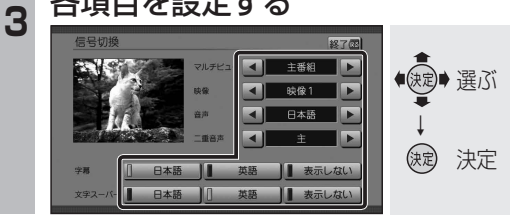

## 「お知らせ」

ワンセグの字幕には対応していません。

## ■ 信号切換画面について

- ●マルチビュー
- マルチビュー放送のときに選択できます。 ・マルチビュー放送とは、同一のチャンネ ルで主番組と副番組の複数映像が送られ る放送のことです。
- ●映 像

映像が複数あるときに選択できます。

- 吉 ●音 音声を選択する。
- 二重音声
  - 音声多重放送のときに選択できます。
  - ●字 墓 字幕言語を選択する。

  - 文字スーパーの言語を選択する。
    - ・文字スーパーとは、視聴者にお知らせし たい情報を、番組放送中の画面上で文字 で表示させたものです。

# 緊急警報放送(EWS)を見る

です。

切り換わります。

ネルには戻りません。

ません。

ださい。

索できます。

#### 緊急警報放送(EWS)について 自車周辺の緊急避難場所を探す ■ 緊急警報放送(EWS)とは 緊急放送を表示中に、現在地を押す 大規模災害など緊急な出来事が発生した場合 00702 に、緊急警報放送を放送局より送信して、視 緊急放送 聴者にいち早く情報を知らせる放送システム 現在地押す EWSは(緊急警報放送システム: Emergency 一地震速報-Warning Svstem)の略です。 現在地画面が表示されます。 ■緊急警報放送(EWS)を受信したら はい を選ぶ ● 緊急警報放送を受信すると、自動的に緊急 2 警報放送に切り換わります。ナビゲーション 16:11 画面を表示しているときは、緊急警報放送を ●決定● 選ぶ 開始すると自動的にデジタルTVの画面に (決定) 決定 ●一度選局された緊急警報放送のチャン 示しますか 1112 ネルは、放送を終了するか、車のエンジン 広域避難場所の検索を開始し、自車の を切って(ACC OFF)、再度エンジンをか 最寄の広域避難場所の地図が表示され ける (ACC ON) までは自動的に選局され ます。 ● 緊急警報放送が終了しても、切り換わった 広域避難場所を確認する 3 チャンネルはそのままです。(元のチャン 他の番組を見るときは、手動で選局してく 広域避難場所は、大地震の大火災時に一時的に避難する 場所です。この地点が最適な避難場所とは限りません。 実際の状況に応じて行動してください。 ■ ナビゲーション連動機能について ● 緊急警報放送表示中に現在地画面に切り換 えると、自車から最寄の広域避難場所を検 災害時は、安全な場所に駐車し、歩い て広域避難場所に避難してください。 自動車で避難すると、事故・渋滞の原 因になるばかりでなく、緊急車両の通 行の妨げになります。 また、広域避難場所は、大地震の大火 災時に一時的に避難する場所です。 表示される場所が最適な避難場所とは 限りません。実際の状況に応じて行動

してください。

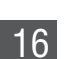